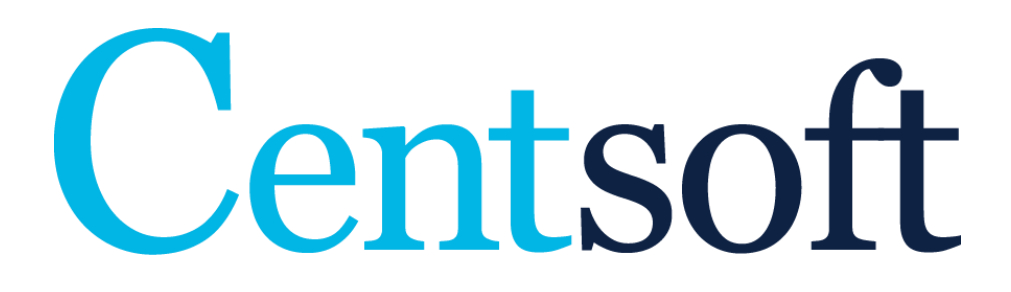

# Centsoft - Account Payable Automation

# **Business Central Manual**

## Contents

| Centsoft Setup               |    |
|------------------------------|----|
| General                      | 4  |
| Inward Registration          | 4  |
| Posting                      | 6  |
| Number Series                | 7  |
| Create web services          | 8  |
| Create job queues            | 9  |
| Centsoft Document            | 11 |
| Fields                       |    |
| Actions                      |    |
| Centsoft inward reg. entries | 16 |
| Workflow                     |    |
| OData                        |    |
| Register data                |    |
| Centsoft document workflow   |    |
| Flow Chart                   |    |
|                              |    |

### Centsoft Setup

| Deploy More options                |        |                       |          |        |
|------------------------------------|--------|-----------------------|----------|--------|
| General                            |        |                       |          |        |
| Activated                          |        | Vendor Name in Desc   |          |        |
|                                    |        |                       |          |        |
| Inward Registration                |        |                       |          |        |
| Inward Registration A              |        | Inward Cost Account   | 3095     | $\sim$ |
| Def. Inward Reg. Prod DIV          | $\sim$ | Inward Debt Account   | 2510     | $\sim$ |
| Gen. Prod. Posting Gr DIV          | $\sim$ | Inward Posting Descri | INW      |        |
| VAT Prod Posting Gro T0            | $\sim$ | Reverse Posting Descr | INW REV  |        |
| VAT Prod Posting Gro T100          | $\sim$ | Source Code           | CENTSOFT | $\sim$ |
| VAT Account · · · · · · 2679       | $\sim$ |                       |          |        |
| Desting                            |        |                       |          |        |
| rosting                            |        |                       |          |        |
| Default Posting Date Document Date | •      | Auto Post Documents   |          |        |
| Auto Post Inward · · · · · · ·     |        |                       |          |        |
|                                    |        |                       |          |        |
| Number Series                      |        |                       |          |        |

This is the setup page for the Centsoft extension. Most of the configuration is for the Inward registration and Inward registration account coding. At first installation you will have to create the necessary web services and job queues that is used by the extension. See sections "Create web services" and "Create job queues". We will explain every setting in their section below.

#### General

In the General section of the setup page we have only two things to cover.

| General   |                         |
|-----------|-------------------------|
| Activated | Vendor Name in Desc 🔹 🦲 |
|           |                         |

1. The "Activated" field is to activate the extension, this will enable you to create the automatic job queues that will auto post documents.

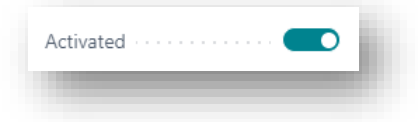

2. If the "Vendor Name in Description" field is activated, it adds the vendor name into the description field when Inward registration is posted and reversed. If other text is present in the field it will concatenate the text with a "-" and then the vendor name.

| Vendor Name in Desc |  |
|---------------------|--|
|                     |  |

### Inward Registration

| Inward Registration A          |        | Inward Cost Account   | 3095     | $\sim$ |
|--------------------------------|--------|-----------------------|----------|--------|
| Def. Inward Reg. Prod DIV      | $\sim$ | Inward Debt Account   | 2510     | $\sim$ |
| Gen. Prod. Posting Gr DIV      | $\sim$ | Inward Posting Descri | INW      |        |
| VAT Prod Posting Gro T0        | $\sim$ | Reverse Posting Descr | INW REV  |        |
| VAT Prod Posting Gro T100      | $\sim$ | Source Code           | CENTSOFT | $\sim$ |
| VAT Account · · · · · · · 2679 | $\sim$ |                       |          |        |

The Inward Registration part contains most of the configuration, Preliminary registration must be activated in Centsoft organization settings if it's going to be used. We need to set some default parameters for the Inward registration part of the extension to work.

Centsoft controls the whole Inward registration process inside of Business Central.

1. Activate Inward registration by activating the field "Inward Registration Activated". This requires preliminary registration to be activated inside Centsoft.

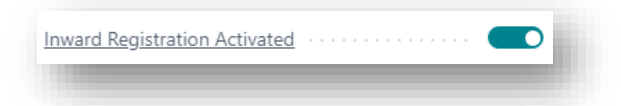

2. "Def. Inward Reg. Prod. Post Gr" is used as a default when no Product Posting Group is present on the accounting line.

| Def. Inward Reg. Prod | DIV | $\sim$ |
|-----------------------|-----|--------|
|                       |     | -      |

3. "Gen. Prod. Posting Group" is used on the cost line/VAT line that is generated when inward registration is made without pre-coding (no lines)

| Gen. Prod. Posting Gr | DIV | ~ |
|-----------------------|-----|---|
| _                     |     | _ |

4. You need to specify two VAT prod posting groups, one for Full VAT and one that has no VAT (zero VAT %). These are used when pre-coding is turned off and we need to generate a cost line that will use the "no VAT" and a VAT line that will use the "Full VAT".

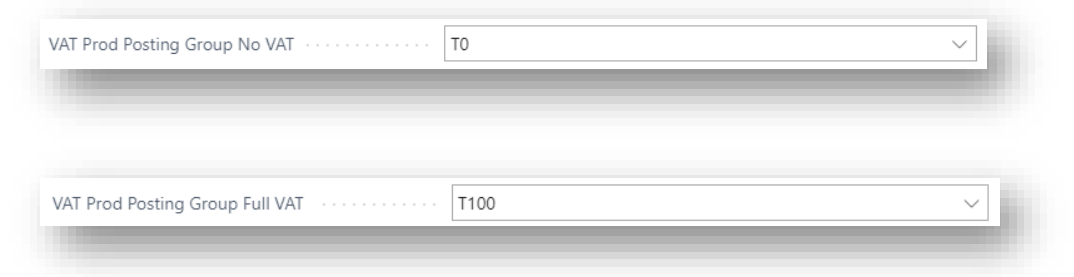

5. We also need to specify some default accounts that will be used when posting Inward registration.

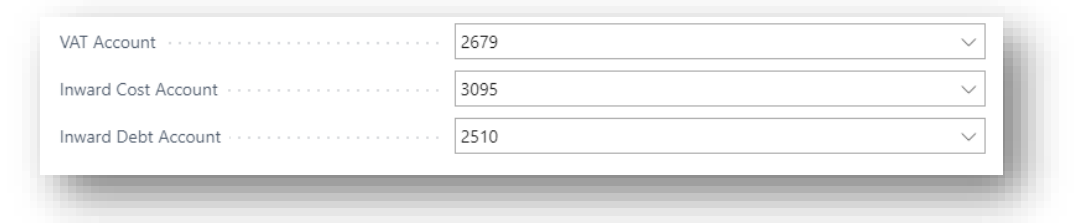

- a. The VAT amount will be registered on the chosen "VAT Account".
- b. The amount excl. VAT will be registered on the chosen "Inward Cost Account".
- c. The amount Inc. VAT will be registered on the chosen "Inward Debt Account".
- (Optional) "Inward Posting Description" and "Reverse Posting Description" is used if you want to add some static text to the "Description" field in General journal when Posting Inward registration and reversing it.

| Inward Posting Description  | INW     |  |
|-----------------------------|---------|--|
| Reverse Posting Description | INW REV |  |
|                             |         |  |

7. "Source Code" is just there for tracking, the field "Source Code" in General journal will be populated with this value.

| Source Code | CENTSOFT | ~ |
|-------------|----------|---|
|             |          |   |

### Posting

| 5                   |               |   |                              |  |
|---------------------|---------------|---|------------------------------|--|
| efault Posting Date | Document Date | • | Auto Post Documents \cdots 🔼 |  |
| ito Post Inward     |               |   |                              |  |
| o Post Inward       |               |   |                              |  |

The posting section contains settings that affect both Inward Registration and the definitive posting of invoices.

1. "Default Posting Date" works in the way that if a value was provided from Centsoft that value will be used else it will use the Default value selected here in the Setup. We have three options here.

| Document Date | • |
|---------------|---|
| Workdate      |   |
| Document Date |   |
| Manual        |   |

- a. "Workdate" will set the posting date to current value of the business central work date.
- b. "Document Date" will use the document date value from the invoice as posting date.
- c. "Manual" means that you manually need to set a posting date value, or an error will occur when trying to post the invoice.
- 2. The "Auto Post Inward" and "Auto Post Documents" switch will determine if the automatic Job queues that we will create should automatically post the invoices. These should be on but if there is a need to manually post invoices you can accomplish that by switching these to off.

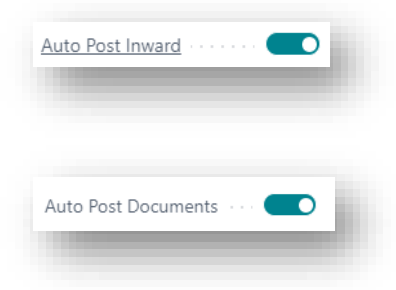

### Number Series

| lumber Series |   |
|---------------|---|
| ward Reg. Nos | ~ |
|               |   |

In the Number Series part, we set the No series we want to use for different things.

1. "Inward Reg. Nos." is used for inward registration documents that are created when Inward Registration is made on a Centsoft Document. It is recommended to use a new Number Series dedicated to the Centsoft Inward registration functionality.

| ward Reg. Nos. | INW | $\sim$ |  |
|----------------|-----|--------|--|
|                |     | ,      |  |

### Create web services

| Centsoft Setup                                            |     |
|-----------------------------------------------------------|-----|
| Deploy Navigate Fewer options                             |     |
| 📲 Create Job Queue Entries 🛛 🕀 Create Web Service Entries | -12 |

Centsoft uses ODataV4 web services when communicating with Business Central but for that to work we need to create the web services that will be used for retrieving data and exporting data into Business Central.

On the top of the "Centsoft Setup" we have added a button that does this for us. The "Create Web Service Entries" inside "Deploy" should create all the web services needed for the communication.

1. Click the "Deploy" -> "Create Web Service Entries" on top of the page.

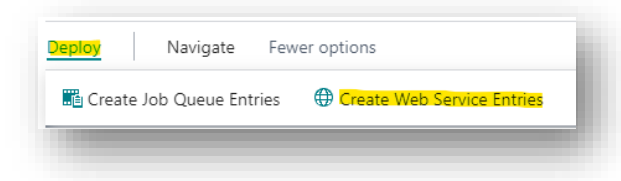

2. Choose if you are running on a tenant environment, this is usually "Yes".

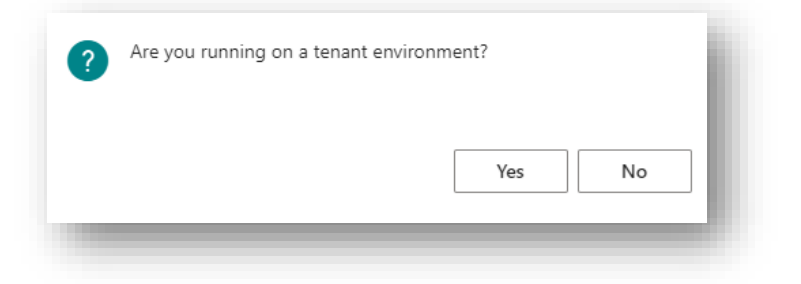

| IT - WEB SERVI | CES       |                              |                             |            |     | ≣ ≈ 2                          |
|----------------|-----------|------------------------------|-----------------------------|------------|-----|--------------------------------|
| )bject Type    | Object ID | Object Name                  | Service Name 1              | All<br>Ten | Pub | OData V4 URL                   |
| age            | 5480      | accounts                     | EfhAccountEntity            |            | 1   | https://api.businesscentral.dg |
| age            | 12038912  | Centsoft Inward Reg. Entries | EfhCentsoftInwardRegEntries |            |     | https://api.businesscentral.dg |
| age            | 5         | Currencies                   | EfhCurrencies               |            | 1   | https://api.businesscentral.dg |
| age            | 1701      | Deferral Templates           | EfhDeferralTemplateList     |            |     | https://api.businesscentral.dg |
| age            | 12038921  | Efh Dimension Values         | EfhDimensionValues          |            |     | https://api.businesscentral.dg |
| age            | 12038917  | Efh Document                 | EfhDocument                 |            |     | https://api.businesscentral.dg |
| age            | 12038918  | Efh DocumentLine             | EfhDocumentLine             |            |     | https://api.businesscentral.dg |
| age            | 5615      | FA Classes                   | EfhFAClasses                |            |     | https://api.businesscentral.dg |
| age            | 5616      | FA Subclasses                | EfhFASubclasses             |            |     | https://api.businesscentral.dg |
| age            | 5600      | Fixed Asset Card             | EfhFixedAssetCard           |            |     | https://api.businesscentral.dg |
| age            | 5601      | Fixed Assets                 | EfhFixedAssetList           |            |     | https://api.businesscentral.dg |
| age            | 118       | General Ledger Setup         | EfhGeneralLedgerSetup       |            |     | https://api.businesscentral.dg |
| age            | 18        | G/L Account List             | EfhGLAccountList            |            |     | https://api.businesscentral.dg |
| age            | 2852      | taxGroups                    | EfhNativeTaxGroupEntity     |            |     | https://api.businesscentral.dg |
| age            | 2866      | Native - VAT Setup           | EfhNativeVATSetup           |            |     | https://api.businesscentral.dg |
| age            | 51        | Purchase Invoice             | EfhPurchaseInvoice          |            |     | https://api.businesscentral.dg |
| age            | 471       | VAT Product Posting Groups   | EfhVATProductPostingGroups  |            |     | https://api.businesscentral.dg |
| age :          | 12038919  | Efh Vendor                   | EfhVendor                   |            |     | https://api.businesscentral.dy |

### Create job queues

| Lenison Selu             | ρ                          |     |
|--------------------------|----------------------------|-----|
| eploy Navigate Fewer     | options                    |     |
| Create Job Queue Entries | Create Web Service Entries | -12 |

Here we cover how to create the job queue entries that will automatically create the purchase invoices from Centsoft documents, Inward registrate the invoices and definitive post the invoices.

1. For this button to work you need to have the "Activated" switch from the "General" part turned on

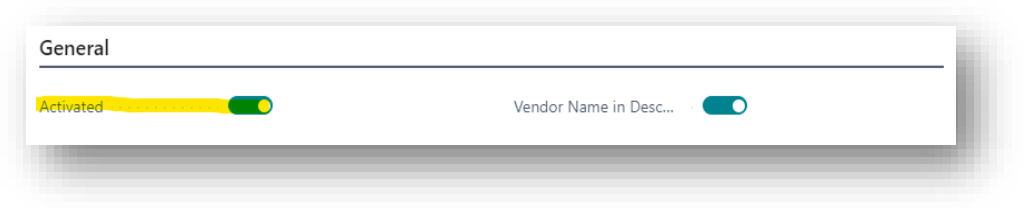

2. Navigate to "Deploy" -> "Create Job Queue Entries" and click it.

| Centsoft Setup                |
|-------------------------------|
| Deploy Navigate Fewer options |
| Create Job Queue Entries      |
|                               |

3. This information box should appear if everything was successful and you can now go into the "Job Queue Entries" page to confirm that our jobs were created.

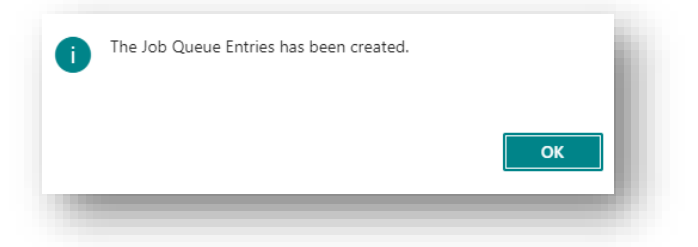

4. These three jobs should now exist in the "Job Queue Entries" page.

| Ready GAE | BRIELACOSTA.ENGLER | Codeunit 12 | 2038917 JobC | Queue CentSoft Auto.Handle | Create Purch Doc. |
|-----------|--------------------|-------------|--------------|----------------------------|-------------------|
| Ready GAE | BRIELACOSTA.ENGLER | Codeunit 12 | 2038917 JobC | Queue CentSoft Auto.Handle | Post Invoice      |

- a. "Create Purch Doc." Handles all the Centsoft Documents with the status "Imported". Its job is to create Purchase invoices from those documents and set the status to "Document Created", if Inward registration is not used then the status will be set to "Ready for Posting" instead. The default value of "No. of Minutes between Runs" for this job is 5 minutes.
- "Post Inward" Handles all the Centsoft Documents with the status "Document Created". Its job is to do an Inward Registration on those documents and set the status to "Inward Registration Posted". The default value of "No. of Minutes between Runs" for this job is 10 minutes.

c. "Post Invoice" Handles all the Centsoft Documents with the status "Ready for Posting". Its job is to post those documents and set the status to "Document Posted". The default value of "No. of Minutes between Runs" for this job is 15 minutes.

### Centsoft Document

| 🔎 Search          | Mai | nage Proce | ss Inward            | Approve      | Post View Do          | c./Transactions | Page          | ~       | 7 ≣ |
|-------------------|-----|------------|----------------------|--------------|-----------------------|-----------------|---------------|---------|-----|
| Document<br>Гуре↑ |     | No. 1      | Pay-to Vendor<br>No. | Posting Date | Payment Terms<br>Code | Due Date        | Currency Code | On Hold | VAT |
| Invoice           | ÷   | 402881887  | 20000                | 4/17/2020    |                       | 4/18/2020       |               |         |     |
| Invoice           |     | 402881887  | 20000                | 4/17/2020    |                       | 4/17/2020       |               |         |     |
| Invoice           |     | 402881887  | 20000                | 4/17/2020    |                       | 4/17/2020       |               |         |     |

|                            |                                                                                                    | Show more                                                                                                    |
|----------------------------|----------------------------------------------------------------------------------------------------|----------------------------------------------------------------------------------------------------|
|                            |                                                                                                    |                                                                                                    |
| Invoice                    | VAT amount                                                                                                    | 200.00                                                                                                    |
| 402881887182569E01718597E9 | Amount Including VAT · · ·                                                                                                    | 1,000.00                                                                                                    |
| 20000                      | Document Date · · · · · · · 4/17/                                                                                                    | /2020                                                                                                    |
| First Up Consultants       | EfhStatus Docu                                                                                                    | ment Posted                                                                                                    |
| 4/17/2020                  | NAV document No. · · · · · 10820                                                                                                    | 09                                                                                                    |
|                            | Payment Date                                                                                                    |                                                                                                    |
| 4/18/2020                  | Error                                                                                                    | )                                                                                                    |
| 002                        | Error message                                                                                                    |                                                                                                    |
|                            | Creation Date/Time · · · · · 4/17/                                                                                                    | 2020 2:49 AM                                                                                                    |
|                            | User ID GABR                                                                                                    | RIEL.ACOSTA.ENGLER                                                                                                    |
| C                          | Comments                                                                                                    |                                                                                                    |
|                            | Document URL · · · · · · http:/                                                                                                    | //localhost:8090/?typ ····                                                                                                    |
| 800.00                     | No Inward Registration                                                                                                    | )                                                                                                    |
|                            |                                                                                                    |                                                                                                    |
|                            |                                                                                                    | 5                                                                                                    |
|                            |                                                                                                    | VAT Dee d                                                                                                    |
|                            |                                                                                                    | VAI PIOD.                                                                                                    |
|                            | 402881887182569E01718597E9<br>20000<br>First Up Consultants<br>4/17/2020<br>002<br>002<br>002<br>002<br>002<br>002<br>002<br>002<br>00 | 402881887182569E01718597E9 Amount Including VAT ···   20000 Document Date ···· 4/17/   First Up Consultants EfhStatus ··· Docu   4/17/2020 NAV document No. ··· 10822   4/18/2020 Error ··· •   002 Error message ··· •   1 User ID ··· GABF   0 Comments ··· http://inter.   0 Document URL ··· http://inter. |

Centsoft Document is the document as sent from Centsoft. This page mirrors a purchase invoice and is used as a front, that means when Centsoft exports an invoice to Business Central it creates a Centsoft Document and from that document a purchase invoice is created. Centsoft Document is used by Centsoft to see the status of the invoice and see if there are any errors to report back to Centsoft.

### Fields

The page mostly resembles the Purchase Invoice page except for a few things.

1. "Amount including VAT" speaks for itself, this value is added to a field called "Efh Gross Amount" in the Purchase Invoice when Created/Updated.

| Amount Including VAT | 1,000.00 |  |
|----------------------|----------|--|
|                      |          |  |

2. "EfhStatus" represents the status that the invoice is in. Centsoft uses this field to either update the invoice in Centsoft or to set the field itself when an action is to be made.

| EfhStatus · · · · · · · · · · · · · · · · · · · | Document Posted |
|-------------------------------------------------|-----------------|
|                                                 |                 |

The Different Statuses that exists and its meaning:

- a. **Imported** When the Centsoft Document is created for the first time and there does exist a Purchase Invoice from the document it gets the status "Imported" and keeps that status until a Purchase Invoice is created from it.
- b. **Document Created** When a Purchase Invoice has been successfully created from the Centsoft Document the document changes its status to "Document Created".
- c. Inward Registration Posted If Inward Registration is used and a Centsoft Document has been Inward registered successfully then it will get the status "Inward Registration Posted". The Centsoft Document will be Inward Registered if the switch "No Inward Registration" in the document is off.
- d. **Ready for Posting** When the document is done and ready to be posted it will have the status "Ready for Posting". This status is set from Centsoft when an invoice is ready for definitive registration.
- e. **Document Posted** If the Purchase Invoice is posted successfully then the Centsoft Document that is connected to the Purchase Invoice will get the status "Document Posted" and Centsoft will be able to retrieve the status and update the invoice in Centsoft.

- f. **Cancelled** If the Centsoft Document is Cancelled it will remove the Purchase Invoice (if created) that it is connected to and get the status "Cancelled". Centsoft does not retrieve the status and if a Centsoft Document is cancelled in Business Central it needs to be manually removed in Centsoft.
- 3. "NAV document No." is the Purchase Invoice/Posted Purchase Invoice number that the Centsoft document is connected to.

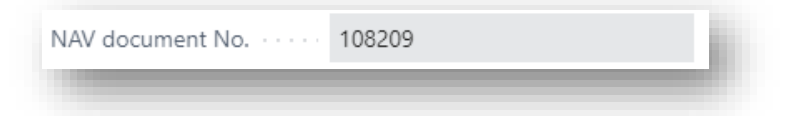

4. "Error" and "Error message" go together as a pair. If there was an error when trying to do an action on the Centsoft Document the "Error" switch will turn on and a message will be displayed in the "Error message" field. Centsoft uses these to retrieve any error that has occurred back to Centsoft so it can be displayed on the invoice.

| <u>Error</u>  | - 11 |
|---------------|------|
| Error message |      |
|               |      |

5. "Document URL" is a link to the invoice in Centsoft, if not already logged in you will be prompted to log into Centsoft to see the invoice.

| Document URL · · · · · · | http://localhost:8090/?typ |   |
|--------------------------|----------------------------|---|
|                          |                            | - |

6. "No Inward Registration" is used by Centsoft to mark that the Centsoft Document is not to be Inward Registered. This is mostly used for customers that don't use Inward registration and want to post the documents directly.

| No Inward Registration |  |
|------------------------|--|
|                        |  |

### Actions

Centsoft Document has some actions that can be used for manual purposes, but it is strongly recommended to let the automatic job queues do the work if you are not familiar with the workflow, that being said the actions used for navigating to the Purchase Invoice/Posted Purchase Invoice are good ways to navigate to the connected parts of the Centsoft Document.

 Create Purchase Document – This action is used to Create a Purchase Invoice from the Centsoft Document. This is the same action that the Job queue that handles the creation of Purchase Invoices uses. If the action succeeded the invoice will get a "NAV document No" assigned to it and get the status "Document Created" else the "Error" switch will be turned on and a message should be displayed in "Error message".

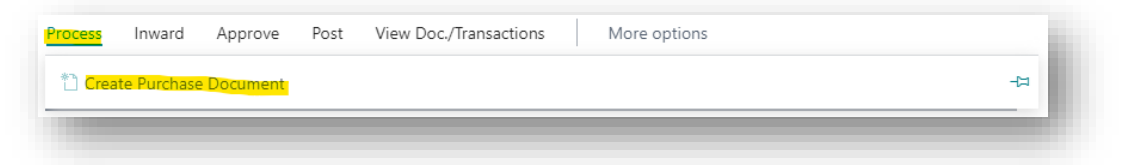

2. Auto. Post Inward registration/Manual Inward Registration – These actions are used to Inward register the Centsoft Document. If you choose to Auto post the document, it uses the information that is supplied in the document for the inward registration and if you choose Manual you can enter/alter values before doing the Inward registration. If the action succeeded the invoice will get the status "Inward Registration Posted" else the "Error" switch will be turned on and a message should be displayed in "Error message".

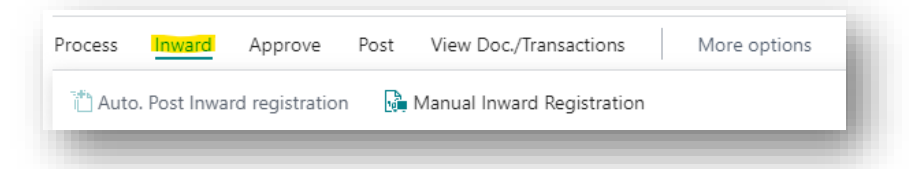

3. Set Status Ready for Posting – This action is used to set the Centsoft documents "EfhStatus" to the status "Ready for posting" so that you can either manually post the document or let the automatic job do it. This status is usually set by Centsoft or another automatic job and is rarely used.

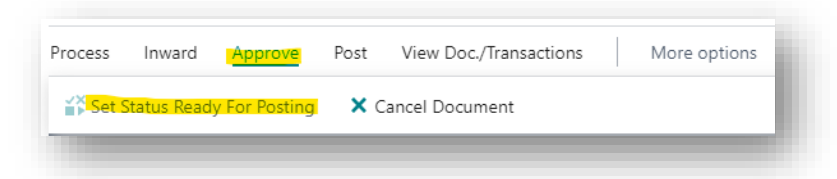

4. **Cancel Document** – This action is used for Cancelling the Centsoft document, this will delete the Purchase Invoice connected to it and set the "EfhStatus" of the document to "Cancelled". This does not remove the invoice in Centsoft, if this is desired it needs to be removed manually.

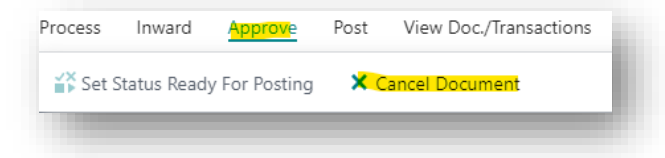

5. Post Purchase Documents – This action is used for posting the Centsoft Document and can only be used if the document has a Purchase Invoice connected to it and the status "Ready for Posting". If the action succeeded the invoice will get the status "Document Posted" and get the new Posted Purchase Invoice number into the "NAV document No" field else the "Error" switch will be turned on and a message should be displayed in "Error message".

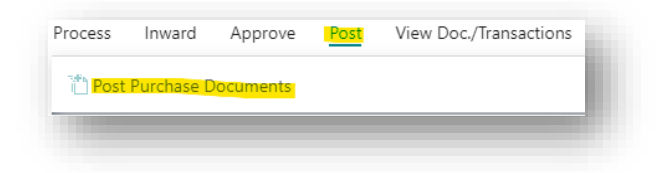

6. Show Document – Navigates to the Purchase Invoice that is connected to the Centsoft Document, this action will not work if no Purchase Invoice that is connected to the document exists e.g. when the Centsoft document recently was created and has status "Imported" or has been posted and has the status "Document Posted".

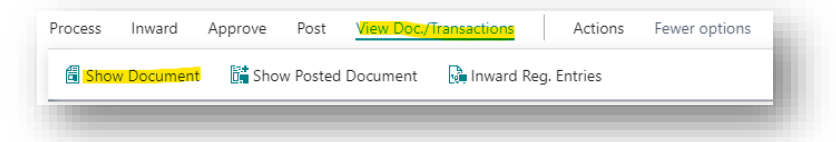

7. **Show Posted Document** – Navigates to the Posted Purchase Invoice that is connected to the Centsoft Document, this action will only work if the document has a Posted Purchase Invoice connected to it.

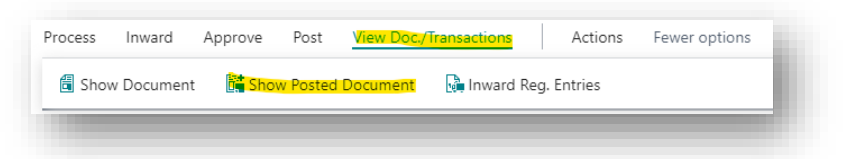

8. **Inward Reg. Entries** – Navigates to the Inward Reg. Entries that is connected to the Centsoft Document if there are any.

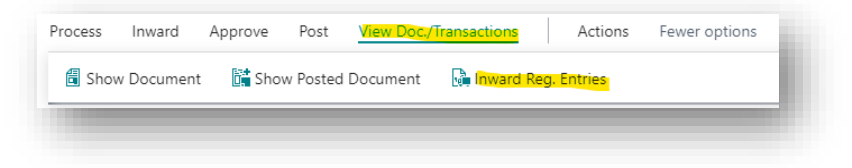

### Centsoft inward reg. entries

| Document No. Source Type Source No. Vendor Applies-to Invoice No. Amount (LCY) Open Entry VAT Amount | ✓ Search        | Q, I | Navigate Pa    | age Ac                    | tions Navig              | gate Fewero           | ptions       |          |                     |            |
|----------------------------------------------------------------------------------------------------|-----------------|------|----------------|---------------------------|--------------------------|-----------------------|--------------|----------|---------------------|------------|
|                                                                                                    | Document<br>No. |      | Posting Date 🗸 | Source Type<br>↑ <b>▼</b> | Source No.<br>↑ <b>▼</b> | Vendor<br>Invoice No. | Amount (LCY) | Open     | Applies-to<br>Entry | VAT Amount |
| INW0004 : 4/29/2020 Invoice 107215 00055 800.00 🗹 0 200.00                                           | INW0004         | ÷    | 4/29/2020      | Invoice                   | 107215                   | 00055                 | 800.00       | <b>e</b> | 0                   | 200.00     |
|                                                                                                    |                 |      |                |                           |                          |                       |              |          |                     |            |
|                                                                                                    |                 |      |                |                           |                          |                       |              |          |                     |            |

The Centsoft Inward Reg. Entries page shows all the Inward entries that has been made when Inward registering Centsoft documents. This page will give you information about what has been Inward Registration Posted and the details of every post.

For more Entry information you can mark a specific Inward reg. entry and click on "Navigate". This will give you more details on what entries has been made for an Inward registration.

| Document<br>No.         |                       | Posting Date       | Source Type<br>↑ <b>▼</b> | Source No.<br>↑ <b>▼</b> | Vendor<br>Invoice No. | Amount (LCY) | Open | Applies-to<br>Entry | VAT Amount |
|-------------------------|-----------------------|--------------------|---------------------------|--------------------------|-----------------------|--------------|------|---------------------|------------|
| INW0004                 | :                     | 4/29/2020          | Invoice                   | 107215                   | 00055                 | 800.00       |      | 0                   | 200.00     |
|                         |                       |                    |                           |                          |                       |              |      |                     |            |
|                         |                       |                    |                           |                          |                       |              |      |                     |            |
|                         |                       |                    |                           |                          |                       |              |      |                     |            |
|                         |                       |                    |                           |                          |                       |              |      |                     |            |
|                         |                       |                    |                           |                          |                       |              |      |                     |            |
| DOCUMENT                |                       | INW0004            |                           | Pos                      | ting Date             | 04/29/20     |      |                     |            |
| DOCUMENT<br>Document No | )                     | INW0004            |                           | Post                     | ting Date             | 04/29/20     |      |                     |            |
| DOCUMENT<br>Document No | ).                    | ···· INW0004       | 🖶 Print                   | Post<br>More options     | ting Date             | 04/29/20     |      |                     |            |
| DOCUMENT<br>Document No | ).<br>ted Entrie      | INW0004            | 🖶 Print                   | Post<br>More options     | ting Date             | 04/29/20     |      | Ŷ                   |            |
| DOCUMENT<br>Document No | )<br>ted Entrie       | INW0004            | Print                     | Post<br>More options     | ting Date             | 04/29/20     |      | 7                   |            |
| DOCUMENT<br>Document No | ted Entrie<br>Related | INW0004            | 🖶 Print                   | Post<br>More options     | ting Date             | 04/29/20     |      | No. of Entries      |            |
| DOCUMENT<br>Document No | ,                     | INW0004<br>Intries | Print                     | More options             | ting Date             | 04/29/20     |      | No. of Entries      |            |

Click on the number on the right side to see the specific entries.

### Workflow

### OData

Centsoft uses ODataV4 when communicating with Business Central. ODataV4 is a REST web service that enables us to use Json to transfer data from and to Business Central.

In the Web Services page, there is a column for ODataV4 that contains the URL to the specific data you want to retrieve/manipulate.

For more about OData you can read their documentation on:

https://www.odata.org/documentation/

### Register data

Register data are collected from the Business Central web services. In some cases multiple calls are necessary to import register data for the item.

| Register data      | Object ID | Object Name        | Web service name           |
|--------------------|-----------|--------------------|----------------------------|
| Account            | 5480      | accounts           | EfhAccountEntity           |
| Currencies         | 5         | Currencies         | EfhCurrencies              |
| Suppliers          | 12038919  | Efh Vendor         | EfhVendor                  |
| Fixed Asset Types  | 5615      | FA Classes         | EfhFAClasses               |
| Fixed Assets       | 5600      | Fixed Asset Card   | EfhFixedAssetList          |
| Periodic templates | 1701      | Deferral Templates | EfhDeferralTemplateList    |
| Dimensions         | 12038921  | Efh Dimension      | EfhDimensionValues         |
|                    |           | Values             |                            |
| Vat codes          | 471       | VAT Product        | EfhVATProductPostingGroups |
|                    |           | Posting Groups     |                            |

Register data collected from the system and web services used:

### Centsoft document workflow

The invoice account coding lines from Centsoft must contain VAT prod posting group when working with the solution.

The purchase order invoice can be registered with or without inward registration and the account coding can be done in two ways depending if it is a reverse VAT invoice or regular invoice with VAT.

With inward registration the invoice document is received in external system and transferred to BC365. The document gets created and the inward registration is booked. The purchase invoice is account coded and approved in external system, the updated account coding for the document is exported from the system and the purchase invoice document is updated with the new account coding. The status on the purchase invoice is updated to Ready for booking and the document can be booked and paid in BC365. The purchase invoice will get paid and the status is updated to Paid. The paid status is collected by external system.

Without the inward registration functionality the document is sent to Business Central account coded and approved from Centsoft. The document is imported, created, booked and paid without additional information from Centsoft.

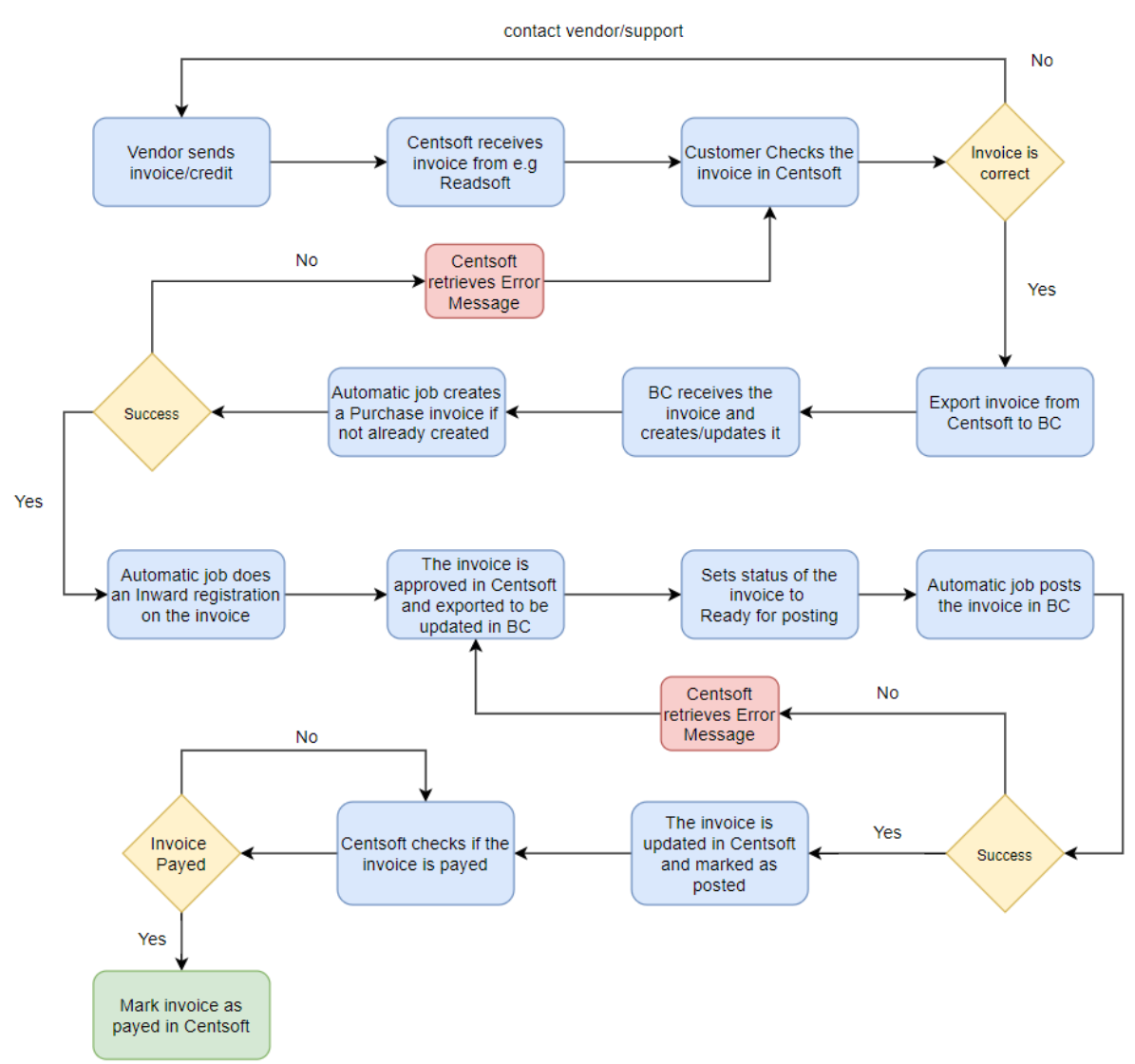

### Flow Chart